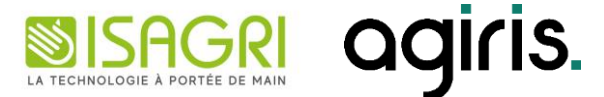

# EVOLUTIONS FÉVRIER 2025

# ECOLLABORATRICE

### SOMMAIRE

| 1. | POSSIBILITÉ DE CRÉER DE NOUVEAUX TYPES D'HEURES                             | . 3 |
|----|-----------------------------------------------------------------------------|-----|
| 1  | .1 Comment activer ce module ?                                              | 3   |
| 1  | .2 Accès aux nouveaux types d'heures                                        | 3   |
| 1  | .3 Ajout des questions liées aux types d'heures                             | 5   |
| 1  | .4 Comment saisir les nouveaux types d'heures dans la Feuille de pointage ? | . 6 |

Cette fiche documentaire est réalisée avec la version 3.5.6 d'ECOLLABORATRICE. Entre deux versions, des mises à jour du logiciel peuvent être opérées sans modification de la documentation. Elles sont présentées dans la documentation des nouveautés de la version sur votre espace client.

## 1. POSSIBILITÉ DE CRÉER DE NOUVEAUX TYPES D'HEURES

Dans le cade de la constante évolution de la FPO dans ECOLLABORATRICE, les utilisateurs ont désormais la possibilité de créer certains types d'heures afin d'adapter leur paramétrage.

Pour permettre la création des nouveaux types d'heures, il sera nécessaire d'activer le module « Saisie manuelle de types d'heure dans la FPO » qui permet de sélectionner des types d'heures particuliers dans la saisie de la feuille de pointage.

#### 1.1 Comment activer ce module ?

ÉTAPE 1 : se connecter en tant que Gestionnaire Employeur

ÉTAPE 2 : aller dans Gestion/Mes entreprises

ÉTAPE 3 : sur l'entreprise concernée, cliquer sur Modules à droite

ÉTAPE 4 : aller tout en bas dans le thème « Fonctionnalités supplémentaires »

ÉTAPE 5 : Activer le module « Saisie manuelle de types d'heure dans la FPO »

Fonctionnalités supplémentaires

Saisie manuelle de types d'heure dans la FPO Saisissez manuellement des types d'heures dans la FPO.

#### 1.2 Accès aux nouveaux types d'heures

Dans le modèle RH & Paie, une nouvelle zone de réglage a été ajoutée : « 11 Types d'heures ».

ÉTAPE 1 : se connecter en tant que Gestionnaire Employeur

ÉTAPE 2 : aller dans Paie/Paramétrage RH & Paie

ÉTAPE 3 : sélectionner l'entreprise concernée en cliquant sur

ÉTAPE 4 : cliquer sur « 11. Types d'heures »

| Modèle de paie                           | ×                          |
|------------------------------------------|----------------------------|
| Entreprise [BATI_OISE] BATI OISE         | ✔ Par défaut 🛛 🗲 Différent |
| Réglages                                 | Personnalisation           |
| 1. Contingent d'heures                   | ≠ Choix 4                  |
| 2. Contingent de jours                   | ≠ Choix personnalisé       |
| 3. Interface                             | ≠ Choix 1                  |
| 4. Calcul des heures supplémentaires     | ✓ Choix 1                  |
| 5. Calcul des heures complémentaires     | ✓ Choix 1                  |
| 6. Jours fériés                          | ≠ Choix personnalisé       |
| 7. Heures de nuit                        | ≠ Choix 1                  |
| 8. Heures de dimanche                    | ≠ Choix 1                  |
| 9. Cumul des taux                        | ≠ Choix 1                  |
| 10. Tickets restaurants et paniers repas | ≠ Choix 1                  |
| 11. Types d'heures                       | ✓ Choix personnalisé       |
| 12. Questions                            | ≠ 14 questions             |
|                                          |                            |
| C Reprendre les paramètres par défaut    | Annuler Enregistrer        |

Cette zone permet à l'utilisateur de créer de nouveaux types d'heures pour adapter le paramétrage de sa FPO. En cliquant sur « Choix personnalisé », l'utilisateur a accès à une nouvelle fenêtre.

| Ajouter | un type d'heure                          |                           |                              |                           |  |  |
|---------|------------------------------------------|---------------------------|------------------------------|---------------------------|--|--|
|         |                                          | HEURES SUPPLÉMENTAIRES    |                              |                           |  |  |
| CODE    | LIBELLÉ                                  | DROIT AUX<br>HEURES SUPP. | HEURES SUPP.<br>NON MAJORÉES | HEURES SUPP.<br>EXONÉRÉES |  |  |
| F100NT  | H Fériée 100% non Travaillée             | <b>V</b>                  |                              |                           |  |  |
| FNORNT  | H Fériée Normale non Travaillée          | <b>V</b>                  |                              | ~                         |  |  |
| MNT     | H Modulée Non Travaillée                 | <b>V</b>                  |                              |                           |  |  |
| MT25    | H Modulée Travaillée = Majoration<br>25% |                           |                              |                           |  |  |
| MT50    | H Modulée Travaillée = Majoration<br>50% |                           |                              |                           |  |  |
| MTR010  | H Modulée Travaillée = Repos 10%         |                           |                              |                           |  |  |
| MTR025  | H Modulée Travaillée = Repos 25%         |                           |                              |                           |  |  |
| MTR050  | H Modulée Travaillée = Repos 50%         |                           |                              |                           |  |  |
| MTR110  | H Modulée Travaillée = Repos 110%        |                           |                              |                           |  |  |
| MTR125  | H Modulée Travaillée = Repos 125%        |                           |                              |                           |  |  |
| MTR150  | H Modulée Travaillée = Repos 150%        |                           |                              |                           |  |  |
| RNT     | H Récupération Non Travaillée            | <b>V</b>                  |                              |                           |  |  |
| RT      | H Récupération Travaillée                |                           |                              |                           |  |  |

Dans cette fenêtre, les types d'heures créés en standard dans ECOLLABORATRICE sont présents mais non modifiables.

#### 1.2.1 Interprétation des colonnes d'heures supplémentaires :

- Droit aux heures supplémentaires : indique que les heures inscrites avec ce type d'heures sont prises en compte dans le calcul des heures supplémentaires.
- Heures supplémentaires non majorées : permet de distinguer les heures dépassant la limite des heures de la mensualisation et qui ne déclencheront pas de majoration.
- Heures supplémentaires exonérées : permet d'indiquer que les heures supplémentaires seront exonérées et prises en compte dans le calcul de la réduction de charge de la loi Fillon et TEPA.

Dès que l'utilisateur va créer un nouveau type d'heures, il sera ajouté à la liste des types d'heures et celui-ci pourra être modifié

#### 1.2.2 Création d'un nouveau type d'heure

ÉTAPE 1 : cliquer sur le bouton

ÉTAPE 2 : saisir le code et le libellé

ÉTAPE 3 : sélectionner au besoin « créer à partir de » pour permettre la recopie d'un type d'heure existant

ÉTAPE 4 : cliquer sur « Ajouter »

| Ajouter un type d'heure | ×               |
|-------------------------|-----------------|
| CODE                    |                 |
|                         |                 |
| LIBELLÉ                 |                 |
|                         |                 |
| CRÉER À PARTIR DE       |                 |
|                         | ~               |
|                         |                 |
|                         | Annuler Ajouter |

Dans la liste « Créer à partir de », sont proposés les types d'heures existants dans le modèle RH & Paie :

- Si le nouveau type d'heure est créé à partir d'un type d'heure existant, alors il portera les mêmes caractéristiques que le type d'heure recopié.
- Si le nouveau type d'heure est créé totalement, alors rien ne sera coché.

Dans les 2 cas, l'utilisateur aura accès aux différentes coches pour paramétrer son type d'heure.

Une fois le nouveau type d'heure créé, il sera ajouté à la liste des types d'heures déjà existants et sera saisissable par l'utilisateur dans la FPO.

| - Ajouter | un type d'heure                          |                           |                              |                           |   |  |
|-----------|------------------------------------------|---------------------------|------------------------------|---------------------------|---|--|
|           |                                          | HEURES SUPPLÉMENTAIRES    |                              |                           |   |  |
| CODE      | DE LIBELLÉ                               | DROIT AUX<br>HEURES SUPP. | HEURES SUPP.<br>NON MAJORÉES | HEURES SUPP.<br>EXONÉRÉES |   |  |
| F200T     | H Fériée Travaillées avec MAJ à<br>100%  | <                         |                              | <                         | × |  |
| F100T     | H Férée Travaillée sans MAJ              | <                         | <                            |                           | × |  |
| H200      | H Imposée à 200% non exo                 |                           |                              |                           | × |  |
| F100NT    | H Fériée 100% non Travaillée             | ×                         | V                            |                           |   |  |
| FNORNT    | H Fériée Normale non Travaillée          | ×                         |                              |                           |   |  |
| MNT       | H Modulée Non Travaillée                 | ×                         |                              | ×                         |   |  |
| MT25      | H Modulée Travaillée = Majoration<br>25% |                           |                              |                           |   |  |
| MT50      | H Modulée Travaillée = Majoration<br>50% |                           |                              |                           |   |  |
| MTR010    | H Modulée Travaillée = Repos 10%         |                           |                              |                           |   |  |
| MTR025    | H Modulée Travaillée = Repos 25%         |                           |                              |                           |   |  |
| MTR050    | H Modulée Travaillée = Repos 50%         |                           |                              |                           |   |  |
| MTR110    | H Modulée Travaillée = Repos<br>110%     |                           |                              |                           |   |  |
|           | H Madulás Travaillás – Danas             |                           |                              |                           |   |  |

#### 1.3 Ajout des questions liées aux types d'heures

Pour chaque type d'heure crée par l'utilisateur, une question sera créée automatiquement.

Il sera nécessaire d'ajouter cette question au modèle RH & Paie utilisé et lui associer la donnée ISAPAYE CONNECT correspondante dans l'onglet Export.

#### 1.3.1 Comment ajouter la ou les questions des types d'heures dans le modèle RH & Paie ?

Se connecter en tant que Gestionnaire Employeur :

ÉTAPE 1 : aller dans Paie/Paramétrage RH & Paie

ÉTAPE 2 : sélectionner l'entreprise concernée en cliquant sur

ÉTAPE 3 : cliquer sur « 12. Questions »

ÉTAPE 4 : cliquer sur le bouton « Ajouter une question »

ÉTAPE 5 : sélectionner la ou les questions que vous souhaitez utiliser

ÉTAPE 6 : cliquer sur « ajouter »

ÉTAPE 7 : aller dans l'onglet « Export »

ÉTAPE 8 : dans chaque zone, saisir la donnée ISAPAYE CONNECT correspondante

ÉTAPE 9 : cliquer sur « Valider »

| Ajouter une question 4                                                                                  | > |
|----------------------------------------------------------------------------------------------------|---|
| SÉLECTION D'UNE QUESTION À AJOUTER                                                                      |   |
|                                                                                                    | ^ |
|                                                                                                    |   |
| QUESTIONS DES TYPES D'HEURES                                                                            |   |
| 🗴 Nombre d'heures "H Férée Travaillée sans MAJ" (saisie manuelle des types d'heures) (F100T)            |   |
| 🕼 Nombre d'heures "H Fériée Travaillées avec MAJ à 100%" (saisie manuelle des types d'heures) (F200T) 5 |   |

🗴 Nombre d'heures "H Imposée à 200% non exo" (saisie manuelle des types d'heures) (H200)

| Questions                                                                                                    |                                                                            | ×                                                                    |  |  |
|----------------------------------------------------------------------------------------------------|----------------------------------------------------------------------------|----------------------------------------------------------------------|--|--|
| Liste des questions Ordre des questions Expo                                                                                 | ort <b>7</b>                                                               |                                                                      |  |  |
| TYPE D'EXPORT                                                                                                    |                                                                            |                                                                      |  |  |
| API Isapaye Connect                                                                                                    | ~                                                                          |                                                                      |  |  |
| Indiquez ici les noms des libellés ASCII configurés dans vo<br>Ceux-ci seront utilisés pour constituer le fichier à importer | tre logiciel de paie.<br>r.                                                |                                                                      |  |  |
| ■ [180 - GESTION À L'HEURE (HEURES SUPPLÉMENTAIRES)]<br>H125 EXONÉRÉES                                                       | ■ [180 - GESTION À L'HEURE (HEURES SUPPLÉMENTAIRES)]<br>H125 NON EXONÉRÉES | ■ [180 - GESTION À L'HEURE (HEURES SUPPLÉMENTAIRE:<br>H150 EXONÉRÉES |  |  |
| H125.STD                                                                                                    | H125_B.STD                                                                 | H150.STD                                                             |  |  |
| [180 - GESTION À L'HEURE (HEURES SUPPLÉMENTAIRES)] HIER NON EVONÉRÉES                                                        | CHEURES_FERIEES_PAYEES_NON_TRAVAILLEES                                     | HEURE_FERIES_TRAVAILLEES                                             |  |  |
|                                                                                                    | HJF_NT.STD                                                                 | HJF_T.STD                                                            |  |  |
| HI30_B.310                                                                                                    |                                                                            |                                                                      |  |  |
| <b>Ö</b> F100T                                                                                                    | <b>Ö</b> F200T                                                             | <b>0</b> H200                                                        |  |  |
| H100.STD                                                                                                    | HMAJ100.STD                                                                | H200.STD 8                                                           |  |  |
| 🕸 TOTAL JT                                                                                                    | RNB_HEURES_EFFECTIVES_MOIS_EXO                                             | R NB_HEURES_EFFECTIVES_MOIS_NON_EXO                                  |  |  |
| J_TRAVAIL.STD                                                                                                    | H100.STD                                                                   | H100_NEXO.STD                                                        |  |  |
| PRIME EXCEPTIONNELLE                                                                                                    | ACOMPTE.STD                                                                |                                                                      |  |  |
| PRIME004.STD                                                                                                    | ACOMPTE.STD                                                                |                                                                      |  |  |
|                                                                                                    |                                                                            |                                                                      |  |  |
|                                                                                                    |                                                                            | 9 Retour Valider                                                     |  |  |

Les types d'absences ne sont pas à créer dans le modèle RH & Paie.

Les absences sont gérées en Ressources Humaines / Gestion des absences et congés / Demande d'absence.

#### 1.4 Comment saisir les nouveaux types d'heures dans la Feuille de pointage ?

#### 1.4.1 Saisie des types d'heures pour les salariés horaires

Dans la saisie de la feuille de pointage, se placer sur un salarié horaire

ÉTAPE 1 : cocher un ou plusieurs jours concernés

ÉTAPE 2 : cliquer sur +

ÉTAPE 3 : saisir le nombre d'heures

ÉTAPE 4 : sélectionner le type d'heure souhaité à l'aide de la flèche déroulante

ÉTAPE 5 : cliquer sur sauvegarder

|                  | 8 | \$ | ~ |                                 | <b>~</b> |
|------------------|---|----|---|---------------------------------|----------|
| - Lundi 13/01    | 2 | \$ | ~ | H200 - H Imposée à 200% non exo | <b>~</b> |
|                  | 0 | *  | ~ |                                 | 2 🗄 🗖    |
|                  |   |    |   |                                 |          |
|                  | 8 | *  | ~ |                                 | ¥ 🖉      |
| Mardi 14/01      | 2 | *  | ~ | H200 - H Imposée à 200% non exo | ~ 4      |
|                  |   |    |   |                                 |          |
| ✓ Mercredi 15/01 | 8 | *  | ~ |                                 | <b>~</b> |
|                  |   |    |   |                                 |          |
| ✓ Jeudi 16/01    | 8 | *  | ~ |                                 | ¥ 🖉      |
|                  |   |    |   |                                 |          |

#### 1.4.2 Saisir des types d'heures pour les salariés mensualisés

Dans la saisie de la feuille de pointage, se placer sur un salarié mensuel ou autre qu'horaire et cliquer sur la plage horaire d'une journée pour laquelle vous souhaitez ajouter un type d'heure particulier

#### La fenêtre suivante s'ouvre :

| Lundi 06/01/2025                         | 🕻 Cop     | vier sur |   |                               |                 |       |   |                       | ×         |
|------------------------------------------|-----------|----------|---|-------------------------------|-----------------|-------|---|-----------------------|-----------|
| Journée non validée individe             | uellement | t        |   |                               |                 |       |   |                       |           |
| Plages horaires travaillées              |           |          |   |                               |                 |       |   | Ajouter un            | e plage 🕂 |
| Début                                    |           | Fin      |   | Type d'heure                  |                 | Tâche |   | Total durée :<br>9.00 |           |
| 07:00                                    | -         | 09:00    | - | H200 - H Imposée à 200% non e | exo 🗸           | 1     | ~ | 2                     | Î         |
| 09:00                                    | -         | 12:00    | * |                               | ~               |       | ~ | 3                     | Î         |
| 13:00                                    | *         | 17:00    | * |                               | ~               |       | ~ | 4                     | Ô         |
| Variables pour le Lundi 06/01/2025 (0/1) |           |          |   |                               |                 |       |   |                       |           |
|                                          |           |          |   | PRIM                          | E EXCEPTIONNELL | E     |   |                       |           |
|                                          |           |          |   |                               |                 |       | 2 | ✓ Fermer              | Annuler   |

ÉTAPE 1 : sélectionner le type d'heure sur la plage souhaitée à l'aide de la flèche déroulante

ÉTAPE 2 : cliquer sur Fermer

ÉTAPE 3 : cliquer sur sauvegarder

Il est possible d'adapter les plages horaires en cliquant sur